## myOHportal – Manager Self Account Creation

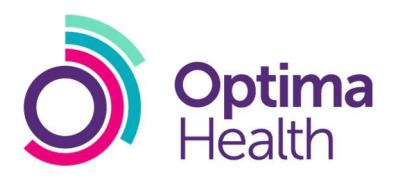

## 1. Visit <u>www.myohportal.co.uk</u>

2. Click on "Register New Account"

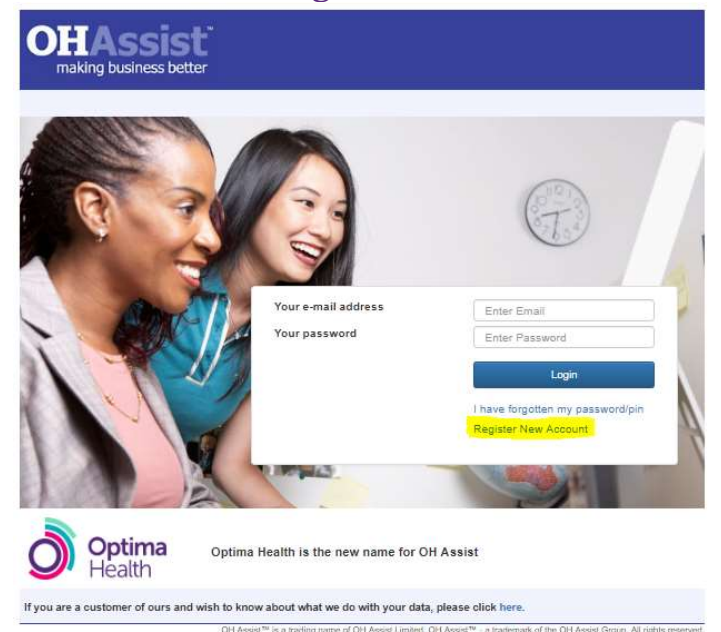

## 3. Complete the form with the required information and press "create"

| Last Name *             |
|-------------------------|
| Last Name *             |
| Confirm Email Address * |
|                         |
| Primary Contact Tel *   |
| n                       |
|                         |
| Security Answer*        |
|                         |
|                         |
|                         |
|                         |
|                         |
|                         |

## 4. You will receive a success message

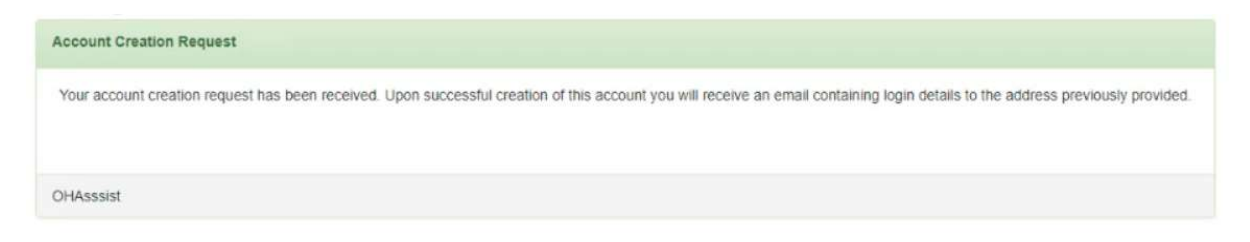

5. You will receive a temporary password and pin number to your email address

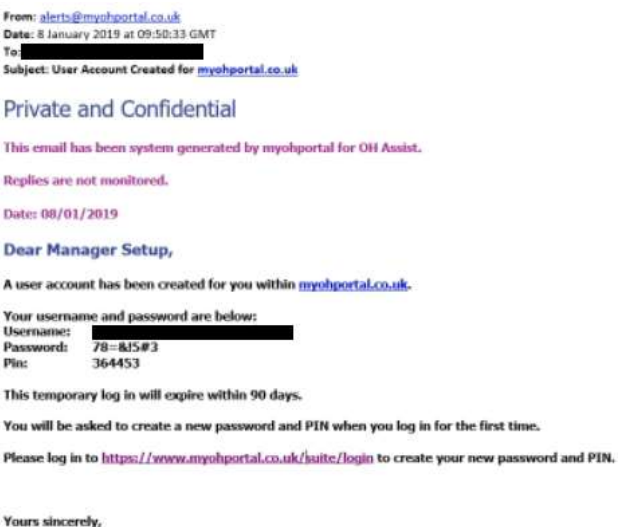

rours sincerery,

OH Assist

www.ohassist.com

- 6. Log in with these credentials at www.myohportal.co.uk
- 7. You will be forced to change your password and pin number at first log in and answer your security question

| ew Password *                        | New Pin *        |  |
|--------------------------------------|------------------|--|
|                                      |                  |  |
| Show password                        | 🗟 Show pin       |  |
| curity Question *                    | Security Answer* |  |
| What was the make of your first car? | Ford             |  |

8. You will be logged into the system when you click update